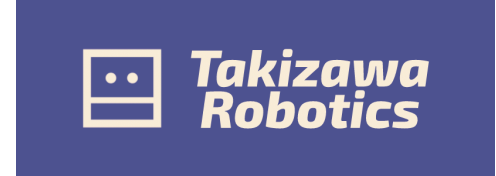

# TakiRobo F1 取扱説明書

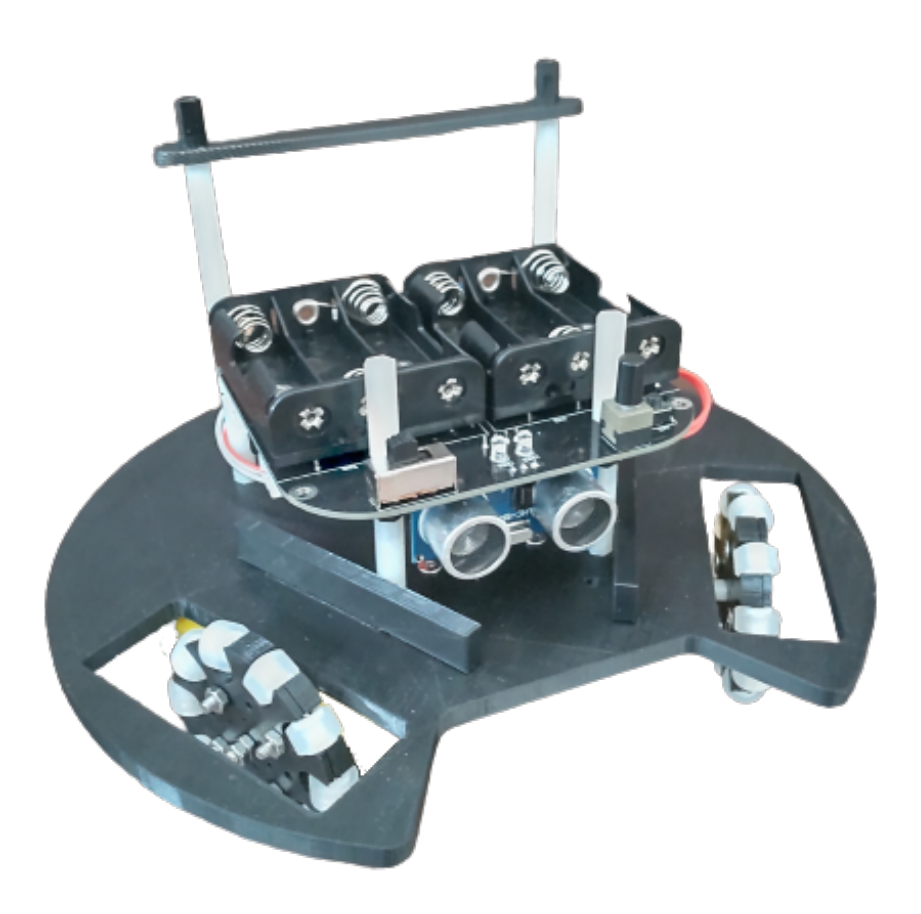

🛄 Takizawa Robotics

## 目次

| 1   | 付属パーツ                                            | 2  |
|-----|--------------------------------------------------|----|
| 2   | 用意するもの                                           | 4  |
| 2.1 | 必要なもの....................................        | 4  |
| 3   | 組み立て方法                                           | 5  |
| 3.1 | ハンダ付け....................................        | 5  |
| 3.2 | 機体本体の組み立て....................................    | 5  |
| 3.3 | 確認 (プログラミングの環境構築を行なってから確認を行なってください)              | 6  |
| 4   | プログラミング方法                                        | 7  |
| 4.1 | 環境構築                                             | 7  |
| 4.2 | ボードの設定....................................       | 8  |
| 4.3 | プログラムの書き込み方法・・・・・・・・・・・・・・・・・・・・・・・・・・・・・・・・・・・・ | 9  |
| 4.4 | 書き込みテスト・・・・・・・・・・・・・・・・・・・・・・・・・・・・・・・・・・・・      | 9  |
| 4.5 | プログラミングの注意点...................................   | 10 |
| 5   | TakiRobo F1 で安全な開発を行うために                         | 11 |
| 6   | お問い合わせ先                                          | 11 |
| 6.1 | 電話でのお問い合わせ....................................   | 11 |
| 6.2 | メールでのお問い合わせ....................................  | 11 |
| 6.3 | web でのお問い合わせ.................................... | 11 |

## 1 付属パーツ

| V | 部品名                 | 個数 |
|---|---------------------|----|
|   | メイン基板               | 1  |
|   | 電池ケース               | 2  |
|   | スペーサー10mm(オス)       | 4  |
|   | XH4ピンコネクタ(メス)       | 1  |
|   | XH2ピンコネクタ(メス横向き)    | 3  |
|   | ターミナルブロック           | 1  |
|   | スライドスイッチ            | 1  |
|   | オルタネートスイッチ          | 1  |
|   | タクトスイッチ(6Hくらい)      | 1  |
|   | 10mmネジ              | 4  |
|   | ICソケット28pin(メイン基板用) | 1  |
|   | atmega328P-PU       | 1  |
|   | 赤外線センサー(TSSP58038)  | 4  |
|   | 超音波センサー(HC-SR04)    | 1  |
|   | コンパスセンサー            | 1  |
|   | モータードライバ(L298N)     | 2  |
|   | 3端子レギュレーター(78M05FA) | 1  |
|   | Pch MOSFET          | 2  |
|   | 白色LED               | 2  |
|   | 抵抗器10kΩ             | 3  |
|   | 抵抗器1kΩ              | 2  |
|   | 整流ダイオード             | 13 |
|   | 水晶発振子16MHz          | 1  |
|   | 電解コンデンサ47uf         | 1  |
|   | 電解コンデンサ10uf         | 4  |
|   | 電解コンデンサ100uf        | 1  |
|   | セラミックコンデンサ0.1uf     | 3  |
|   | セラミックコンデンサ22pf      | 2  |
|   | M3ナット               | 4  |
|   | セラミックコンデンサ0.33uf    | 1  |
|   | ピンヘッダー(6pin,3pin)   | 1  |
|   | ジャンパーピン             | 1  |

メイン基板部品

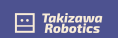

| ノインセンリー基似的ロ     | 7        |
|-----------------|----------|
| ラインセンサー基板       | 1        |
| XH4ピンコネクタ(メス)   | 1        |
| ICソケット14pin(ライン | イセンサー基 1 |
| ATTiny84        | 1        |
| 光センサー(NJL7502L) | 4        |
| 白色LED           | 4        |
| 抵抗器10kΩ         | 6        |
| 抵抗器1kΩ          | 4        |
| セラミックコンデンサ0     | .1uf 4   |

ラインセンサー基板部品

本体部品

| TTモーター               | 3  |
|----------------------|----|
| スペーサー10mm(オス)        | 4  |
| スペーサー25mm(オス)        | 6  |
| スペーサー25mm(メス)        | 8  |
| 30mmネジ               | 6  |
| 10mmネジ               | 14 |
| M3ナット                | 6  |
| 2PinXHコネクタ(線付き200mm) | 3  |
| 4PinXHコネクタ(線付き200mm) | 1  |
| 本体フレーム               | 1  |
| モーターマウント             | 3  |
| ハンドル                 | 1  |

オムニホイール部品

| サイドホイール         | 30 |
|-----------------|----|
| ブッシュ            | 60 |
| 黄銅パイプ           | 30 |
| シリコンチューブ        | 30 |
| M3ナット           | 12 |
| 10mmネジM3        | 12 |
| M2ナット           | 12 |
| 10mmネジM2        | 12 |
| 針金1.2 or 1.5    | 1  |
| オムニホイール固定用ねじ    | 3  |
| その他の部品          |    |
| シリアル変換器(ケーブル付き) | 1  |

Takizawa Robotics

- 2 用意するもの
- 2.1 必要なもの

はんだ付けに必要なもの

- プラスドライバ
- はんだごて
- はんだ
- はんだごてを置く台
- ニッパー(先が細い精密ニッパーを推奨する)
- はんだ吸い取り線 (あった方が良い)
- 作業用の手袋(耐熱性のあるもの)(なくても問題ない)
- ボックスドライバ (なくても問題ない)

ロボットの組み立てに必要なもの

- プラスドライバ
- ボックスドライバ (なくても問題ない)
- 作業用の手袋(耐熱性のあるもの)(なくても問題ない)

ロボットのプログラミングに必要なもの

- $\bullet$  PC
- インターネットが使える環境

Takizawa Robotics

## 3 組み立て方法

#### 3.1 ハンダ付け

3.1.1 メイン基板のハンダ付け

ハンダ付け方法は下記のリンクの動画と説明書を参照してください. メイン基板のハンダ付け説明書 メイン基板のハンダ付け説明動画

3.1.2 ライン基板のハンダ付け

ハンダ付け方法は下記のリンクの動画と説明書を参照してください.

ライン基板のハンダ付け説明書

ライン基板のハンダ付け説明動画

3.2 機体本体の組み立て

組み立て方法は下記のリンクの動画を参照してください. 機体本体の組み立て説明動画

\min Takizawa Robotics 3.3 確認 (プログラミングの環境構築を行なってから確認を行なってください)

モーターの取り付け向きの確認をします.左上のスケッチのタブから順にファイル>スケッチ例 > takiroboF1-master > motor をクリックし,表示されたプログラムを書き込んでください.

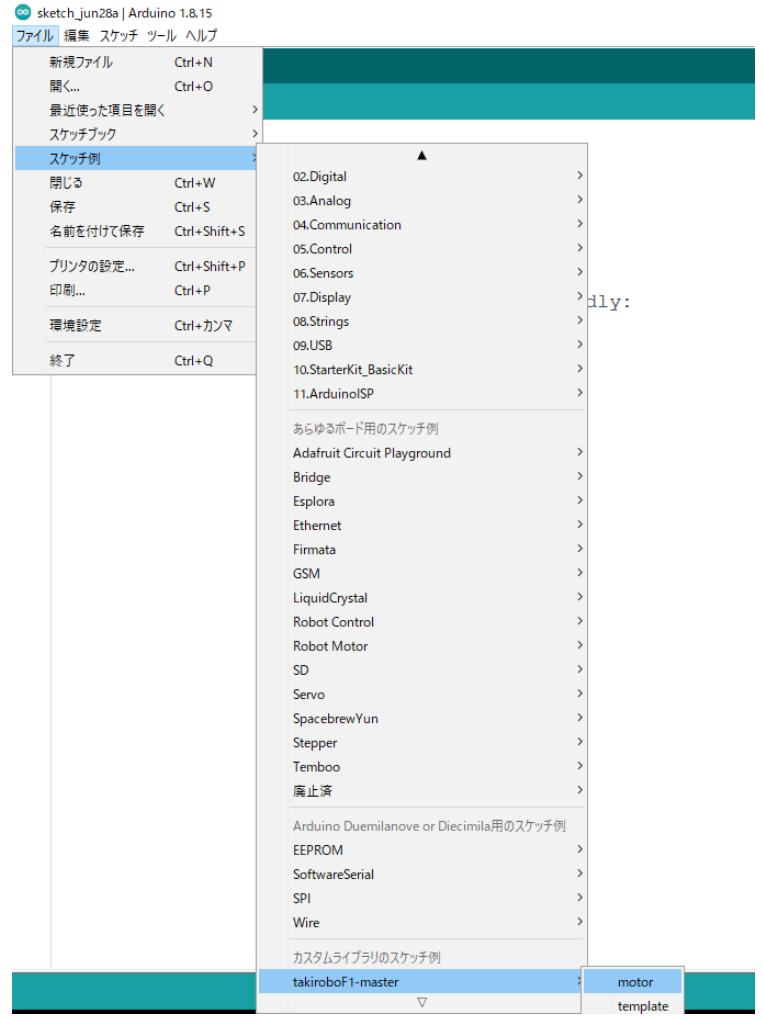

このプログラムは全てのモーターを同じ方向に回転させ、機体を時計回りに回転させるプログラム になっています.もし、機体が違う方向に回っている、または別の方向に回っているオムニホイー ル (タイヤ) がある場合はモーターのハンダ付けが逆になっている可能性があります.もう一度 モーターのハンダ付けの説明書あるいは説明動画を確認し、モーターのハンダ付けをやり直してく ださい.

\min Takizawa Robotics

## 4 プログラミング方法

#### 4.1 環境構築

TakiRobo F1 でプログラミングを行うためには、プログラミングができる環境をお使いのコン ピュータで整える必要があります. TakiRobo F1 は Arduino IDE と呼ばれる環境でプログラミ ングを行います. このサイト (https://www.arduino.cc/en/software) からお使いのコンピュータ に適したものをダウンロードしてください.

次にここ (https://github.com/TakizawaRobotics/TakiRoboF1) からライブラリをダウンロー ドします、Code と書かれた緑色のボタンをクリックすると、下にタブが表示されます.そのなかの Download ZIP をクリックし、そのファイルを保存してください.このファイルはあとで必要です ので、保存場所を覚えておいてください.

| ketplace Pri | icing ~ Search                                                              |                                                 |
|--------------|-----------------------------------------------------------------------------|-------------------------------------------------|
| ⊻ Insights   |                                                                             |                                                 |
|              | ⊻ Code -                                                                    | About                                           |
|              | Clone (?)<br>HTTPS GitHub CLI<br>https://github.com/beta-takizawa/robotkit. | No description, web:<br>provided.<br>III Readme |
|              | Use Git or checkout with SVN using the web URL.                             | <b>Releases</b><br>No releases published        |
|              | Download ZIP                                                                | Packages                                        |

次にダウンロードしたライブラリを Arduino IDE で使えるようにします. Arduino IDE を起動し, 左上のスケッチのタブから順にスケッチ > ライブラリのインクルード > .ZIP 形式のライブラリをインストール...をクリックします.

Takizawa Robotics

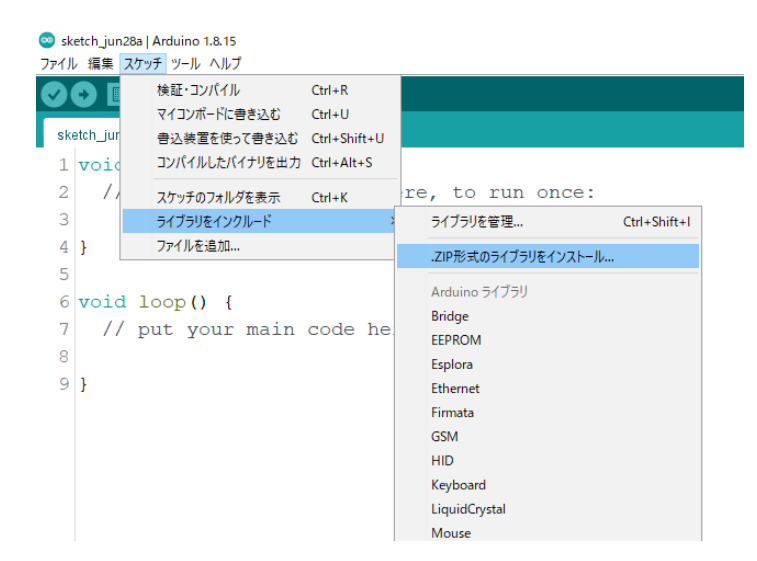

クリックすると zip ファイルを選択するように指示されるので, 先ほど保存したライブラリのファ イルを指定してください.

これで環境構築は終了です.

#### 4.2 ボードの設定

プログラミングを始める前にボードの設定をしなければなりません. 左上のツールのタブから順 にツール > ボード > Arduino AVR Boards > Arduino Uno をクリックします.

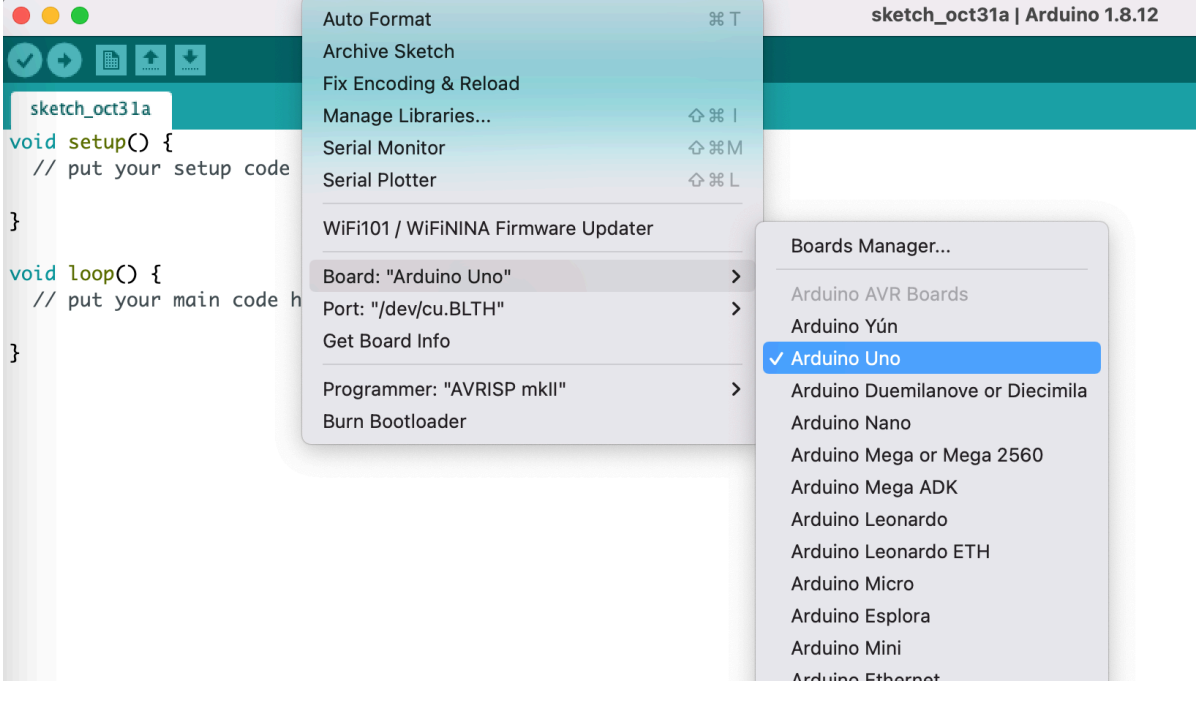

これでボードの設定は終了です.

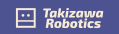

#### 4.3 プログラムの書き込み方法

TakiRobo F1 にプログラムを書き込む前にプログラムに間違いがないか, 確認しなければなりま せん. 左上の検証 (✓) をクリックします. ここでエラーが出ない場合は書き込むことができます. 書き込む前に TakiRobo F1 と PC をケーブルでつなぎます. ケーブルは Micro USB type-B を 使用します.次にポートを設定します. 左上のツールのタブから順にツール > シリアルポート > COM 数値をクリックします.

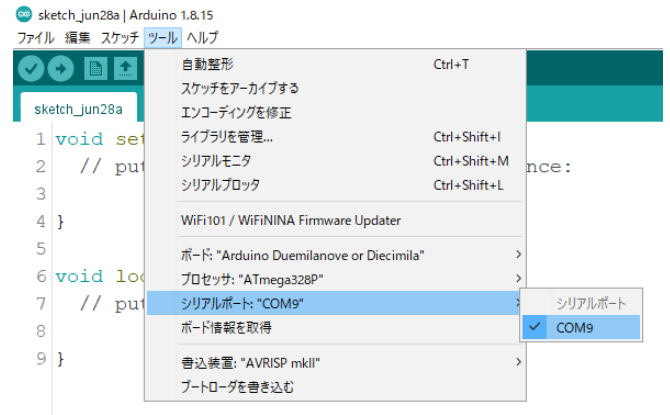

COM 番号はお使いの PC の環境によって異なるので、ケーブルをつなぐことで現れるポートに設 定してください.

これでプログラムを書き込む準備ができました.左上のマイコンボードに書き込む (→) をク リックします.画面左下に"ボードへの書き込みが完了しました."と表示されれば書き込みは完了 です.ケープルを取り外して,ロボットを動かしてください.

4.4 書き込みテスト

ここで実際にプログラムを書き込んでみましょう.

左上のスケッチのタブから順にファイル > スケッチ例 > takiroboF1-master > serialCheck をク リックし,表示されたプログラムを書き込みます.このプログラムはシリアル通信を使ってロボット と通信をするプログラムです.そのため,書き込み後にケーブルを外す必要はありません.プログラ ム開始スイッチ (プッシュスイッチ)を下げた状態で主電源 (スライドスイッチ)を ON にすること でプログラムが動作します.あとはシリアルモニターを開き,ロボットから"Hello World!!"と送ら れてくることを確認してください.シリアルモニタはプログラムを書き込む時と同様に TakiRobo F1 とケーブルをつなぎ,ポートを設定した後に右上にあるシリアルモニタをクリックすることで見 ることができます.送られてきていれば問題なく書き込めています.テストを終了し,プログラミ ングを始めましょう!

注意

通常の場合は問題ないですが、ごく稀にプログラムが書き込めなくなる場合があります.その場合

Takizawa Robotics は書き込みボタンを押した後に2秒から3秒ほど機体の左上にあるリセットボタンを長押しする ことで書き込めることがあります.急に書き込めなくなった場合は一度この操作を行ってください.

4.5 プログラミングの注意点

プログラミングをする際は、ライブラリに用意されたテンプレートを使うことを推奨しています. テンプレートはファイル>スケッチ例> takiroboF1-master > template で開くことができます. プログラムを書き込む前に名前を付けて保存を行なってください.

このライブラリに用意された関数についての詳細はここ (https://github.com/TakizawaRobotics/TakiRoboF1) のページに記載されています. プログラムを書く際に確認してください.

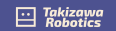

### 5 TakiRobo F1 で安全な開発を行うために

★ 保護者の方もお読みください.

TakiRobo F1 で安全な開発を行うために、以下のルールを守ってください.

- 動かす際は、安全な場所を選びましょう.
- 使わない時は、電池を取り外しましょう.
- 機体を持つ時は、ハンドル(持ち手)を持ちましょう.
- 機体を持ち歩く際は、モーターを停止させましょう.
- 煙が出たなど,異常が発生した場合は使用をやめましょう.
- 6 お問い合わせ先
- 6.1 電話でのお問い合わせ

019-601-8527

6.2 メールでのお問い合わせ

info@takizawa-robotics.com

#### 6.3 web でのお問い合わせ

https://takizawa-robotics.com/contact/(お問い合わせフォームに記入してください)

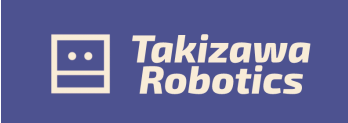

#### 滝沢ロボティクス合同会社

〒020-0611 岩手県滝沢市巣子152-378 滝沢 IPU 第1イノベーションセンター ホームページ https://takizawa-robotics.com/

Takizawa Robotics